## Metro Hotel Miranda

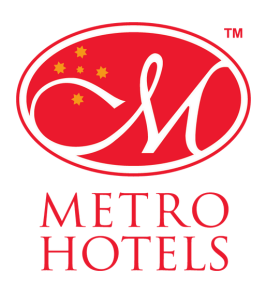

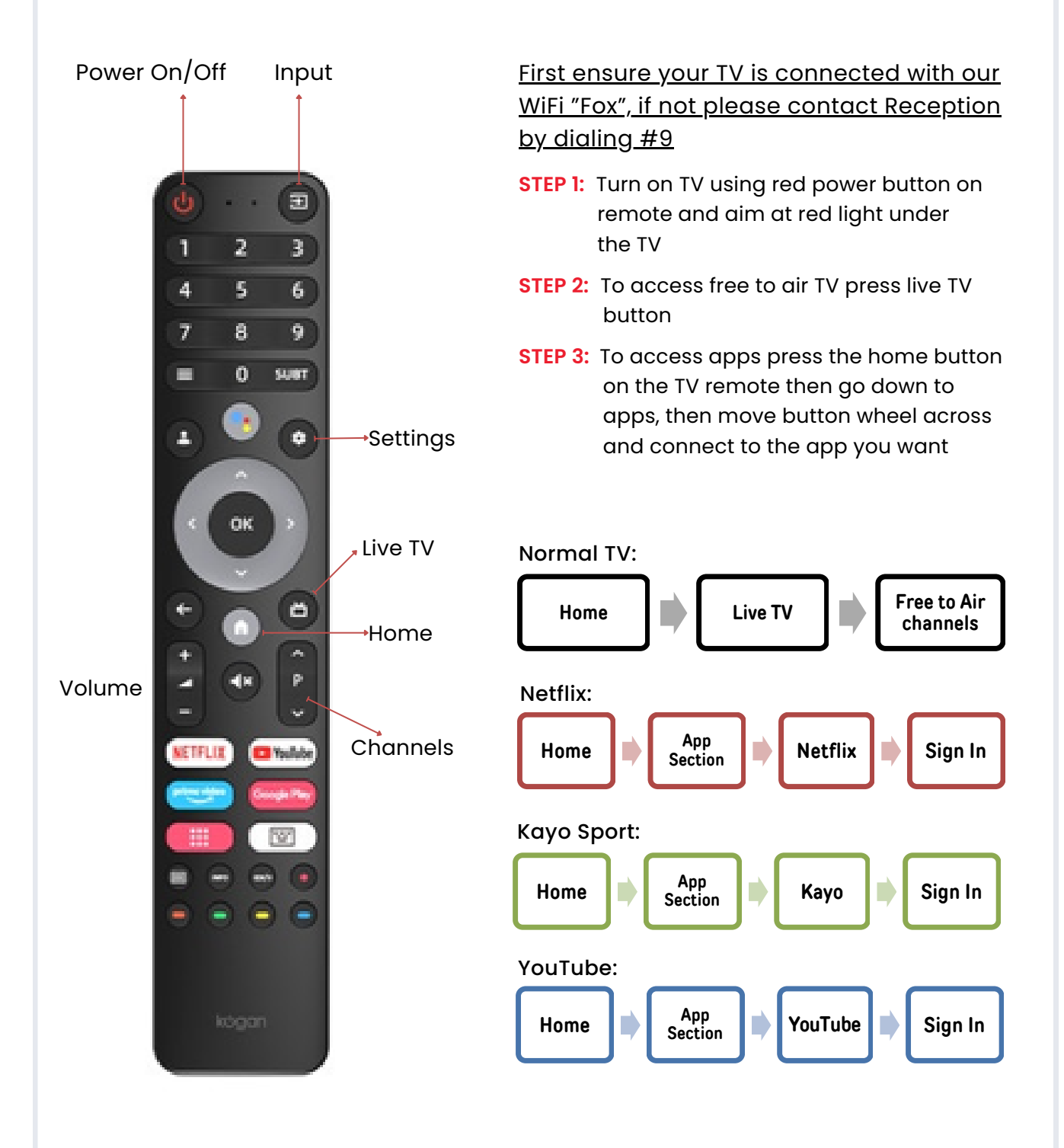

## Metro Hotel Miranda

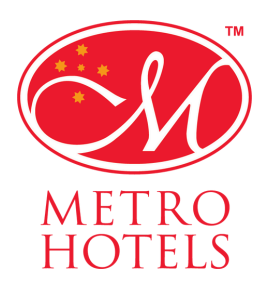

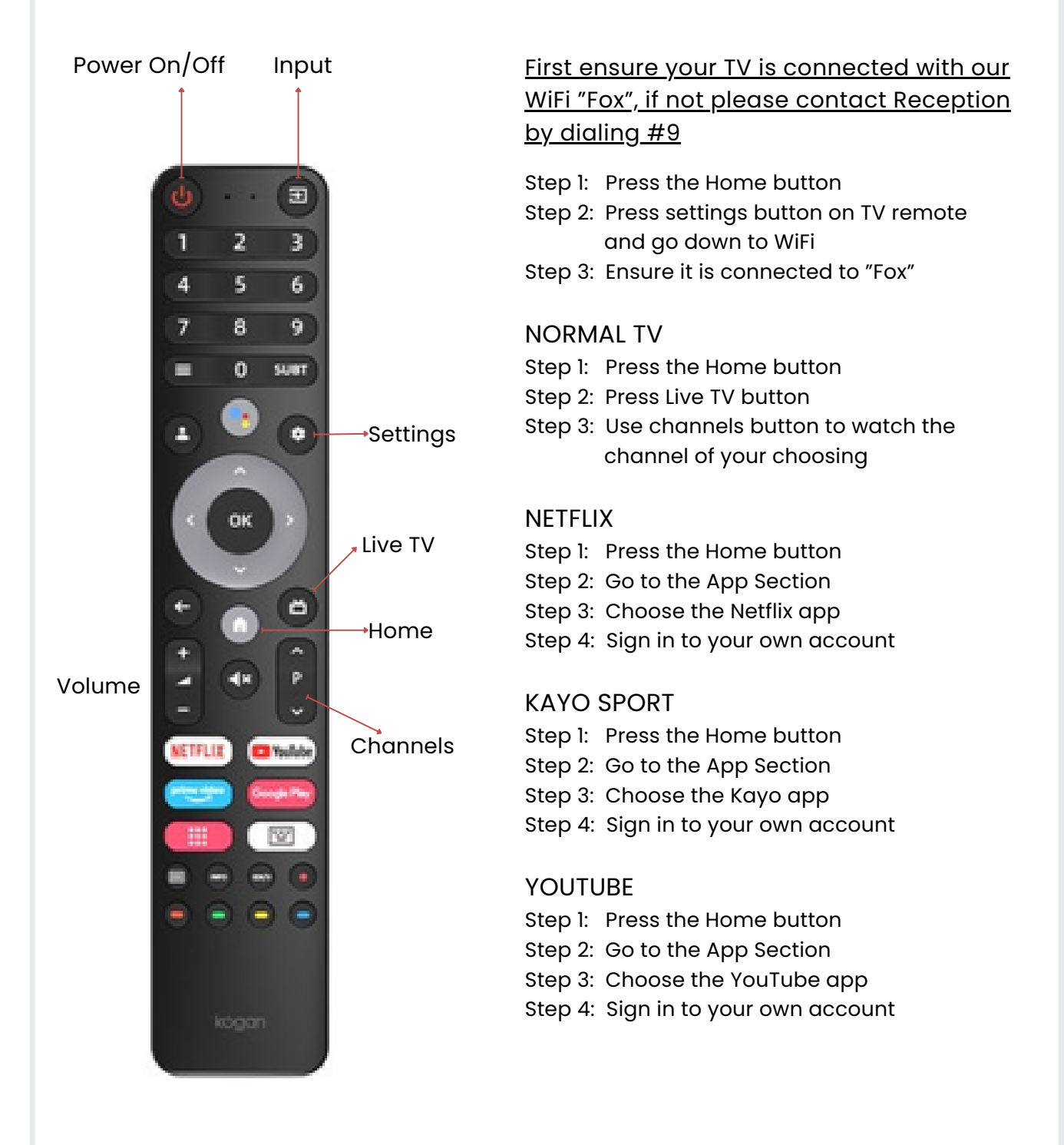